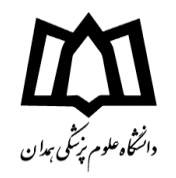

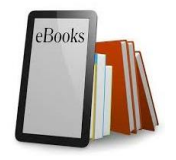

## راهنمای دانلود کتابهای الکترونیک از پورتال کتابخانه مرکزی

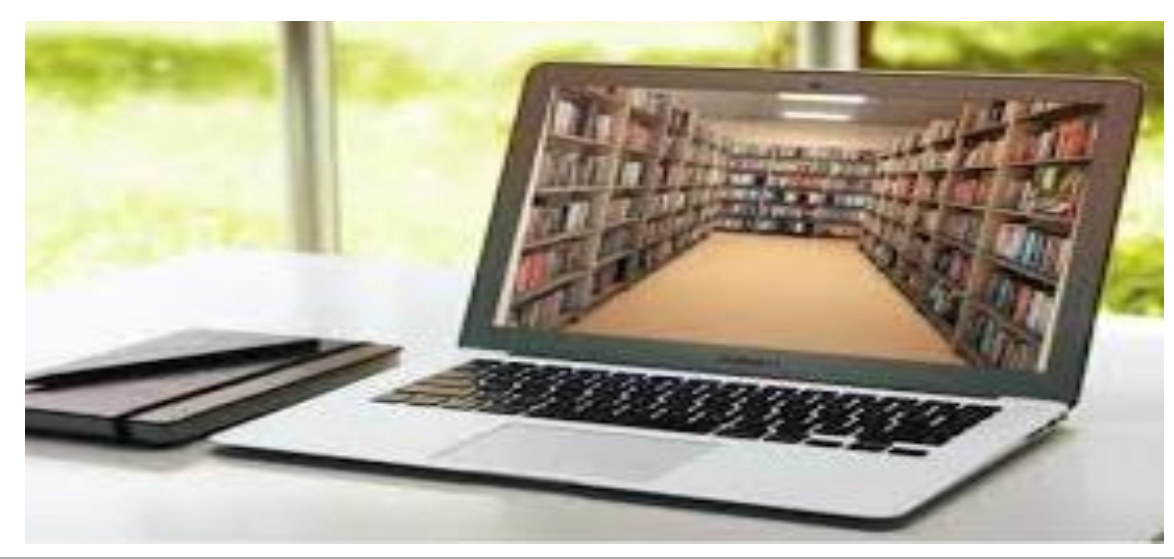

معاونت تحقیقات و فناوری

مدیریت اطلاع رسانی پزشکی و کتابخانه مرکزی

مريم زرقانى

تیرماه ۱۳۹۹

تماس: ۳۸۳۸۰۰۲۳ داخلی: ۲۹۲ ایمیل: Diglib@umsha.ac.ir

گروه هدف: اعضای هیات علمی، دانشجویان و محققان

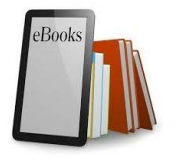

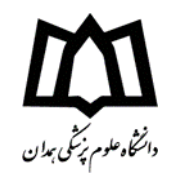

√کتابخانه مرکزی در راستای تامین منابع اطلاعاتی برای کاربران کتابخانه، به جمعآوری و سازماندهی بیش از ۸ هزار عنوان کتاب الکترونیک از رشتههای مختلف حوزه سلامت اقدام کرده است. دسترسی و دریافت فایل کامل این منابع از طریق پورتال کتابخانه (/http://libportal.umsha.ac.ir) فراهم شده است.

√هدف از این اقدام تسهیل دسترسی به منابع علمی برای دانشجویان، اعضای هیاتعلمی و توزیع دانش که به عنوان یکی از مهمترین وظایف کتابخانه است.

√جهت انجام جستجو در مجموعه کتابهای الکترونیک و دریافت فایل کامل، طبق راهنمای زیر اقدام نمایید.

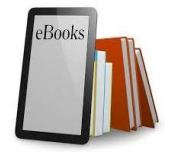

شیوه های دسترسی به پورتال کتابخانه مرکزی

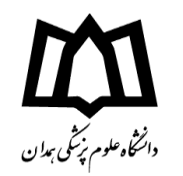

۱. آدرس مستقیم پورتال کتابخانه مرکزی:/http://libportal.umsha.ac.ir

۲. از طریق وب سایت دانشگاه: <u>http://www.umsha.ac.ir/</u> (پژوهش و فناوری و آموزش)

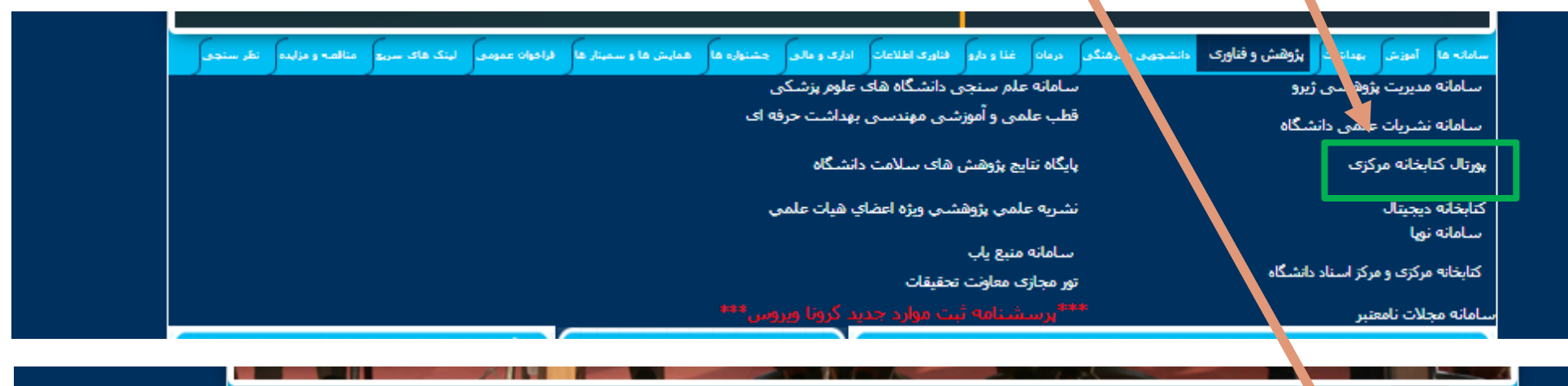

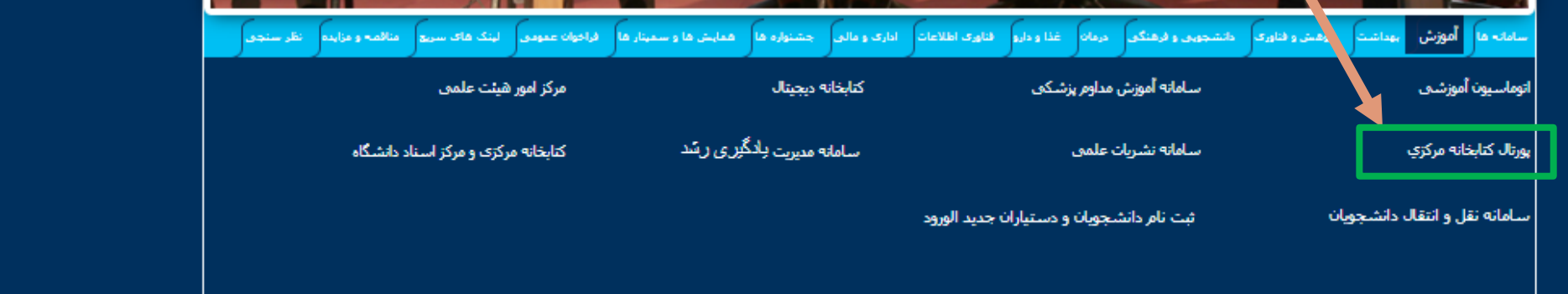

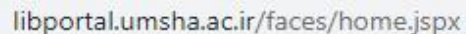

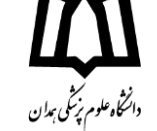

anonala any races, no megopix

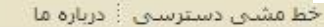

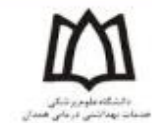

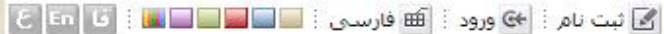

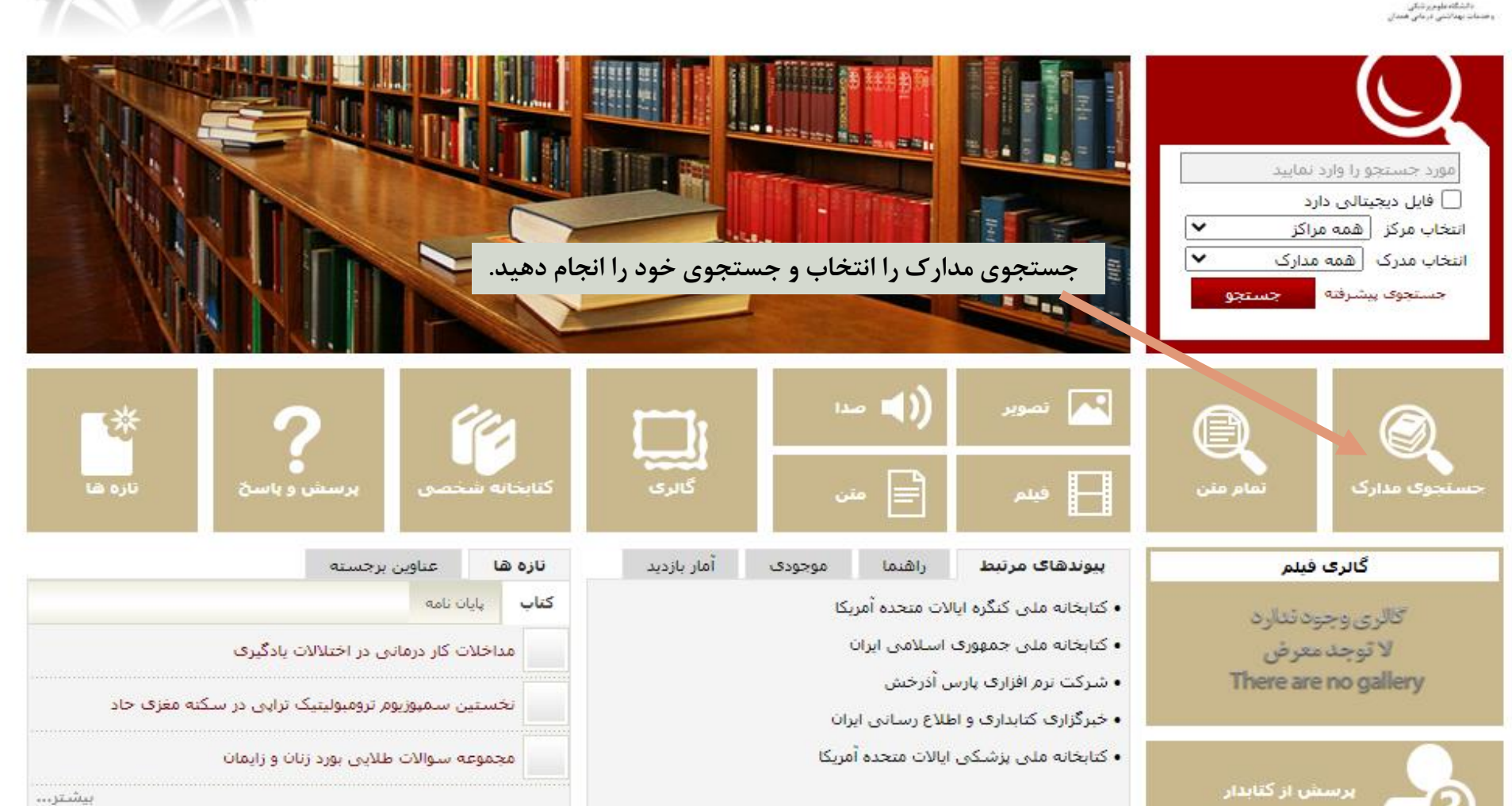

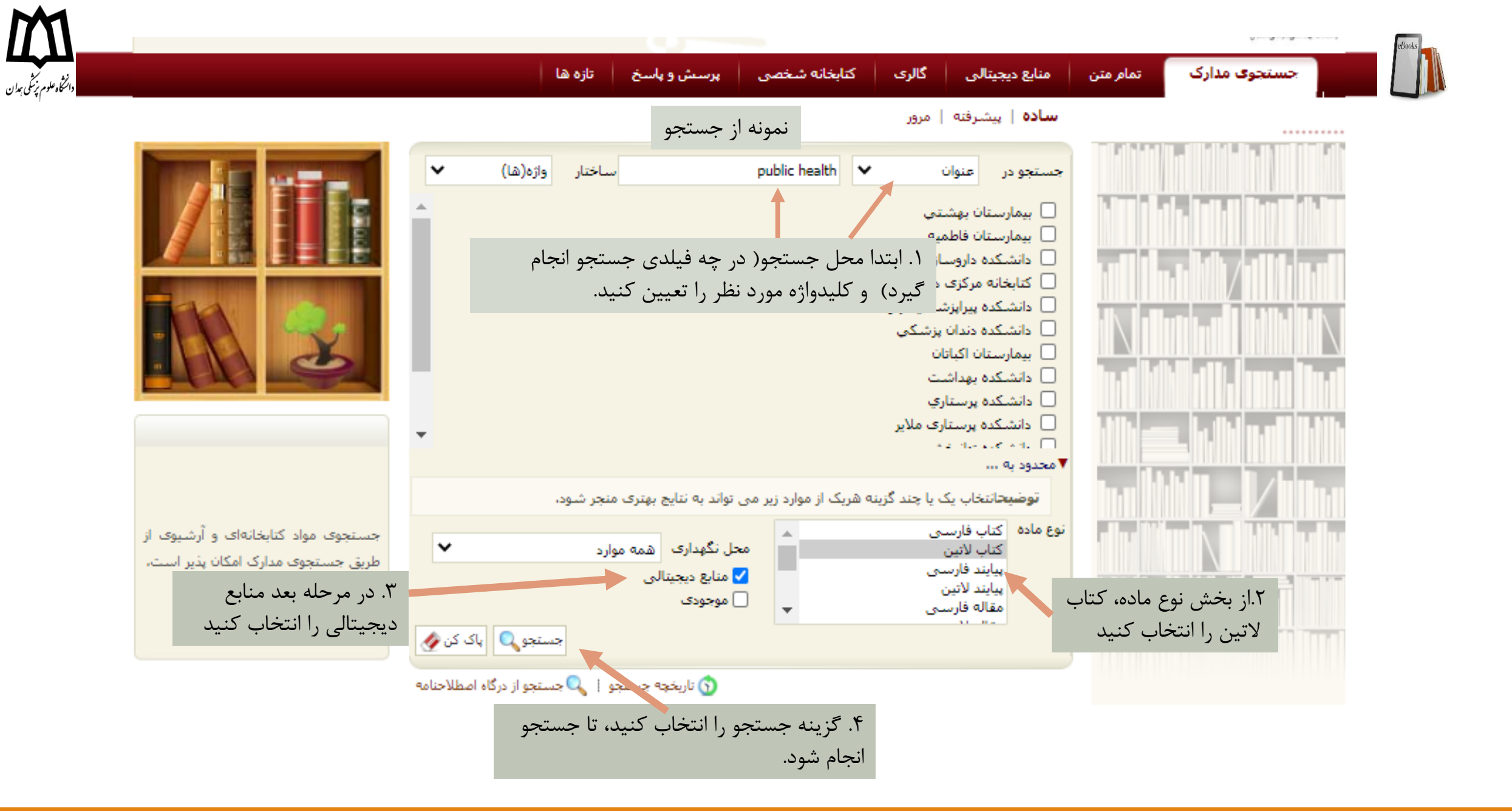

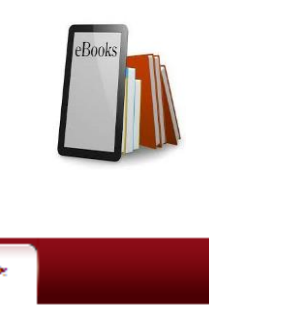

|                                                                                                    |             | تازه ها                                              | پرسش و پاسخ | كتابخانه شخصى        | گالرى         | مستندات        | منابع دیجیتالی                          | تمام متن                  | درختواره   | حستجوی مدارک                 |    |
|----------------------------------------------------------------------------------------------------|-------------|------------------------------------------------------|-------------|----------------------|---------------|----------------|-----------------------------------------|---------------------------|------------|------------------------------|----|
|                                                                                                    |             |                                                      |             | z3950 مرور           | z395 پیشرفته  | z395 سادە   50 | ش <b>رفته</b>   مرور   50               | سادہ   پیش                |            |                              |    |
| مورد جستجو : (عنوان(ت):health public) {و} (الحاقات:دارد) {و   نام پایگاه : سرور مرکزی   تعداد نتایج : ۹۵ رکورد از ۶۰۶۰۲ رکورد از health public) وکرد از health public) |             |                                                      |             |                      |               |                |                                         |                           | ش 🔘        | 🔿 جستجوی جدید 💿 پالایا       |    |
|                                                                                                    | < 0         | <ul> <li>قبلی [1-20]</li> <li>قبلی [1-20]</li> </ul> | انجام       | ب نشدد 💙 🛛 صعودی     | ب ✔ و مرتد    | ◄ صعودی        | ا 20 ♥<br>بر اساس رتبه                  | تعداد رکوردھ<br>مرتب سازی |            | وضوعات مرتبط                 | مو |
|                                                                                                    |             |                                                      |             |                      |               |                | ر.<br>می موارد   هیچکدام                | انتخاب: تماه              | ( 77)      | Public Health                |    |
|                                                                                                    | ر کوردها را | س از بازیابی نتایج، شما می توانید ,                  | پہ<br>Com   | munity Public Heal   | th Nursing    | عنوان :        | Community<br>8 Public Health<br>Nursing | .1                        | <u>(v)</u> | Epidemiology                 | L  |
| را                                                                                                    | فایل ان     | رسی و کتاب مورد نظر را انتخاب و                      | بر          | WY10                 | BAC23 2014    | شماره راهنما : |                                         |                           | (۶)        | Public Health Medicine       |    |
|                                                                                                    |             | گزینه پیوستها دانلود کنید.                           | از          | Ann All              | enderJudith   | پديدآور :      | - Alas                                  |                           | ( a )      | Environmental Health         | L  |
|                                                                                                    |             |                                                      |             |                      | 2014          | تاريخ نشـر :   |                                         |                           | (†)        | Statistics                   | L  |
|                                                                                                    |             |                                                      |             | Willian              | ns & Wilkins  | ناشىر :        |                                         |                           | (†)        | Medicine                     | L  |
|                                                                                                    |             |                                                      |             | Latin Book[          | book] 🥏       | نوع مادہ :     |                                         |                           |            |                              |    |
|                                                                                                    |             |                                                      |             | ىتارى                | دانشکده پرس   | مرکز :         |                                         |                           |            | ديدآوران مرتبط               | يد |
|                                                                                                    | ستها        | افزودن به کتابخانه شخصی   موجودک   پیو               |             |                      |               |                |                                         |                           | (†)        | ; .Fiedler, Beth Ann         |    |
|                                                                                                    |             |                                                      | Th          | e Economics of Pu    | blic Health   | عنوان :        | *****                                   | .2                        | (٢)        | BEAGLEHOLE, ROBERT           | 1  |
|                                                                                                    |             |                                                      |             |                      |               | شماره راهنما : | THE RECONCIDENCE                        |                           | (٢)        | ; .Donelli, Gianfranco       | 1  |
|                                                                                                    |             |                                                      |             | Brown, He            | atherauthor   | پدیدآور :      | PERMIT                                  |                           | (٢)        | Afolabi, Michael Olusegun, ; |    |
|                                                                                                    |             |                                                      |             | Latin Book[          | Book] 🥏       | نوع مادہ :     | X 8X 8X                                 |                           |            | ; author                     | 1  |
|                                                                                                    |             |                                                      | کی همدان    | رف دانشگاه علوم پزشک | كتابخانه مركز | مرکز :         |                                         |                           | (7)        | Kirch, , Wilhelm             |    |
|                                                                                                    | ستها        | افزودن به کتابخانه شخصی 🕴 پیو                        |             |                      |               |                |                                         |                           | (7)        | Lichtveld, Maureen Y. ; -    |    |

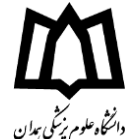

## ساده | **ینشرفته** | مرور | 23950 ساده | 23950 ینشرفته | 23950 مرور 📌 بازگشت رکورد قبلی 🕴 💽 رکورد بعدی 📾 آدرس ثابت Document Type : BL Language of Document : English : 41818 Record Number 🧭 وبرایش اطلاعات Doc. No. : E/4 🛅 کیا رکورد در حافظه Main Entry : Ann Allender Judith , Author 🚽 افزودن به کتابخانه شخصی Title & Author : [book]Community Public Health NursingCherie Rector Publication Statement : ChinaWilliams & Wilkins2014 🐺 پیشنهاد خرید پس از انتخاب گزینه پیوستها ، به صفحه اطلاعات کتابشناختی Edition Statement : eighth edition Christian c. Burns 🤛 درخواست رزرو Physical Description : 1106P. ill, table Bibliography, Glossary and Index : Index & Bibliographical references ارجاع داده می شود. در این صفحه امکان دانلود فایل کامل کتاب، Community Public Health Nursing Subject پرستاری بهداشت جامعه : : Community health nursing Subject Subject بهداشت همگانی : بررسی اطلاعات کتابشناختی و موجودی آن (در کتابخانههای Subject : Public health سلامتيرورى : Subject تابعه و مرکزی) فراهم شده است. Subject : Health promotion Added Entry : Rector Cherie , Author Added Entry : Burns Christian c. , Author NLM : WY108AC23 2014 Location and Call Number : 106 Location and Call Number : 106 Location and Call Number : 106 Coded Data Field : Information Service policy : aa Coded Data Field : Information Service policy : aa Coded Data Field : Information Service policy : aa نظرستجى موجودى پيوستها نقد Community Public Health Nursing عنوات : Community Public Health Nursing.pdf نام فايل : ۱.انتخاب گزینه كتاب لاتين نوع عام محتوا : متن نوع مادہ : دانلود application/pdf فرمت : MB 131 سايز :

👁 تمایش 🕴 🗾 نمایش مشخصات 🕴 👱 دانلود

85

85

عرض:

طول :

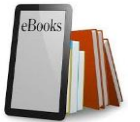

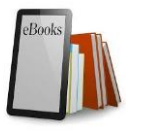

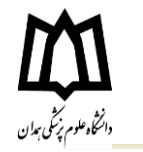

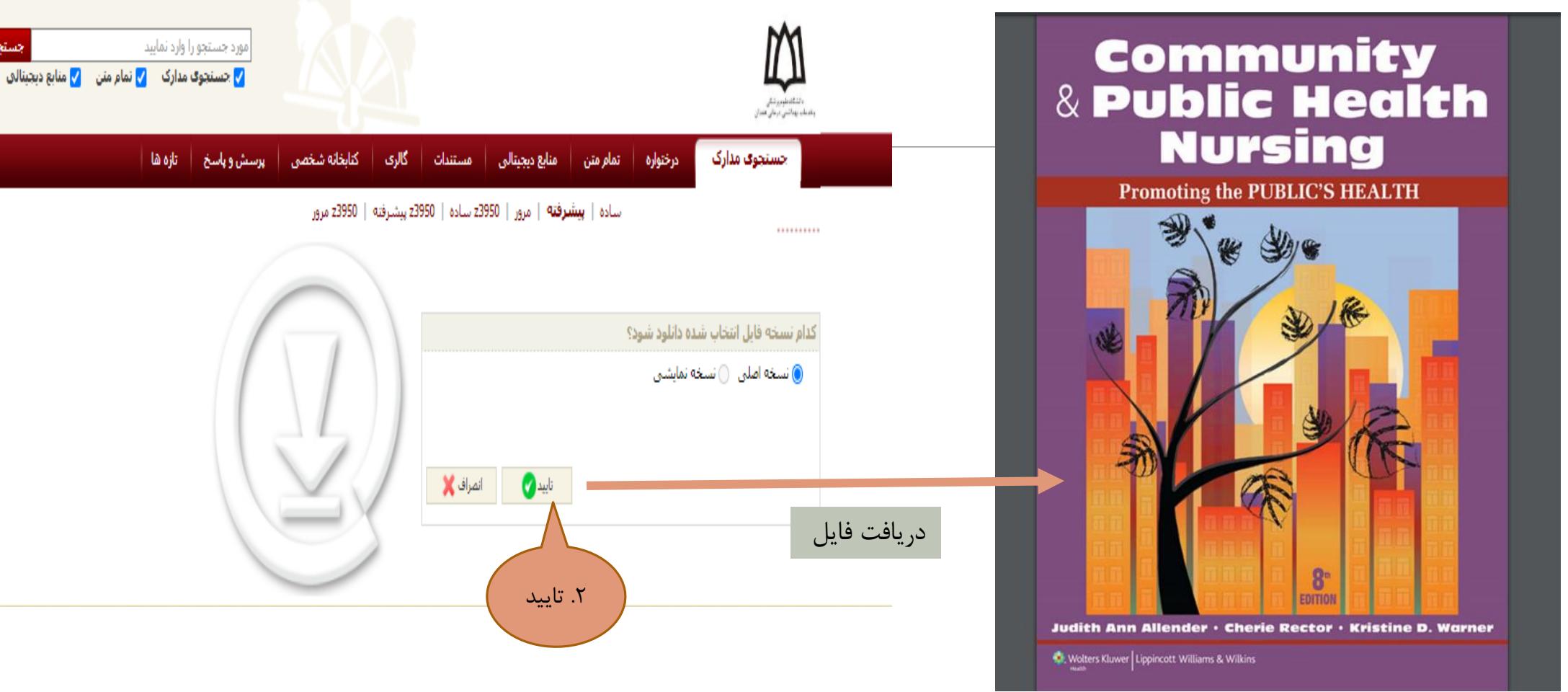

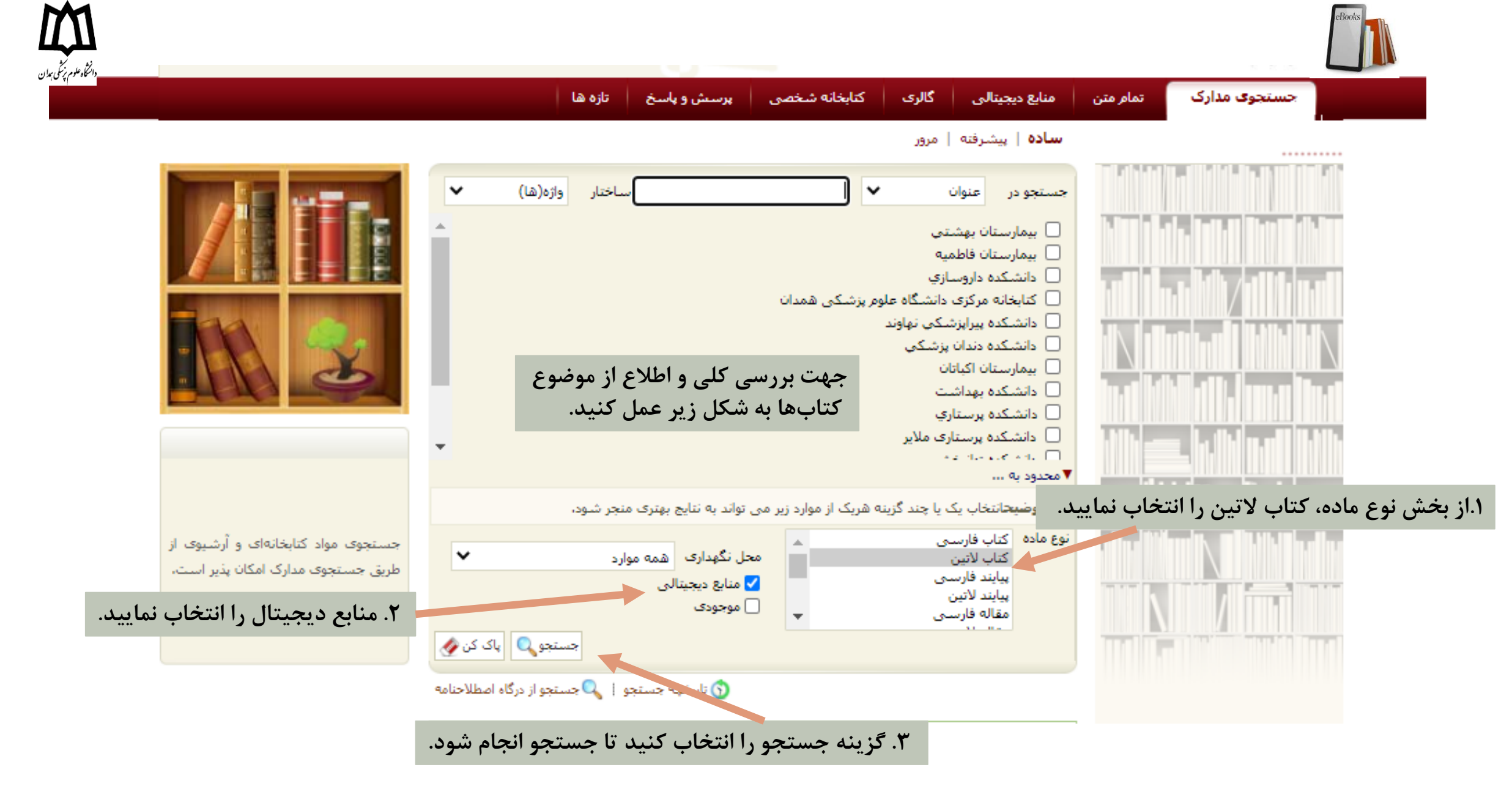

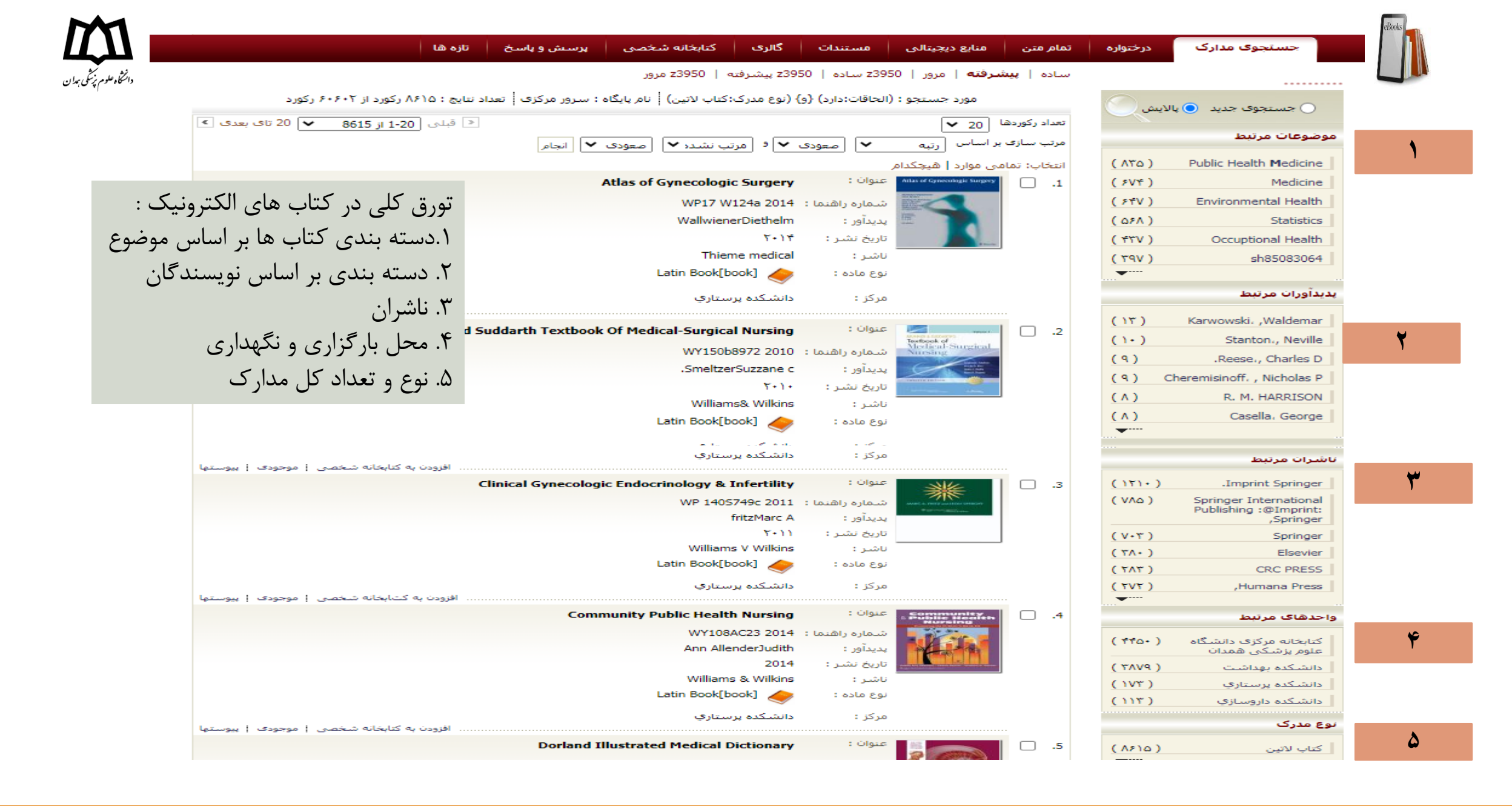

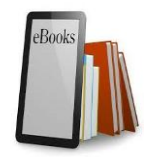

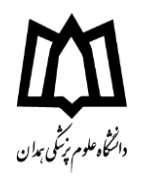

قابل توجه کاربران محترم کتابخانه، برای دسترسی و دانلود کتابهای الکترونیک بیرون از دانشگاه، ابتدا باید VPN مربوط به دسترسی از راه دور به منابع کتابخانه را روی سیستم خود نصب کنید تا امکان دانلود برای شما فراهم شود.

جهت نصب VPN از مسیر زیر اقدام کنید:

ابتدا به وب سایت دانشگاه (<u>/http://www.umsha.ac.ir</u>) مراجعه کنید، از بخش فناوری اطلاعات، اتصال به VPN خارج از دانشگاه را انتخاب کنید( به صفحه دانلود نرم افزار VPN و راهنمای نصب آن، مطابق تصویر هدایت می شوید).

براي اتصال به VPN دانشگاه مراحل زير را انجام دهيد:

1-ابتدا براي اولين بار به اينترنت متصل شده و فايل ضميمه VPN-UMSHA را دانلود و unzip نمائيد.

2- فایل را اجرا کرده و آنرا روی desktop نصب کنید.

3- هرگاه لازم به اتصال به VPN داشتید ابتدا به اینترنت ( به هر طریقی که در اختیار دارید) وصل شده و سپس فایل UmshaVpn را از desktop اجرا کنید. نام کاربری و رمزی را که در دانشگاه استفاده می کنید وارد کنید و روی connect کلیک کنید. از این به بعد کامپیوتر شما مانند یک ایستگاه کاری در دانشگاه می باشد و به تمام امکانات دسترسی دارید.